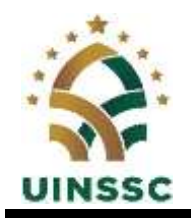

#### KEMENTERIAN AGAMA REPUBLIK INDONESIA UNIVERSITAS ISLAM NEGERI SIBER SYEKH NURJATI CIREBON Jalan Perjuangan By Pass Sunyaragi Cirebon 45132 Telepon (0231) 481264 Faksimili (0231) 489926

Website: https://uinssc.ac.id/ Email: https://info@uinssc.ac.id/

# PENGUMUMAN

Nomor: B-3564/Un.30/R/PP.00.9/06/2025

#### SELEKSI PENERIMAAN MAHASISWA BARU MANDIRI REGULER UNIVERSITAS ISLAM NEGERI SIBER SYEKH NURJATI CIREBON TAHUN AKADEMIK 2025/2026

## 1. Ketentuan, Persyaratan, dan Prosedur

### A) Ketentuan Úmum

- 1) Pendaftaran SPMB Mandiri UIN Siber Syekh Nurjati Cirebon secara *online* di laman *https://admisi.syekhnurjati.ac.id/*,
- 2) Calon Mahasiswa dapat memilih maksimal tiga program studi (pilihan pertama, pilihan kedua, dan pilihan ketiga);
- Calon Mahasiswa wajib memilih salah satu prodi keagamaan pada pilihan 3;
- 4) Mahasiswa yang lulus SPMB Mandiri mendapat UKT Katagori 4 atau 5.

## B) Persyaratan Pendaftaran

1) Lulusan Madrasah Aliyah/MAK/Pesantren Muadalah/SMA/SMK, dan yang sederajat dengan tahun lulus 2023, 2024, dan 2025;

a) Fakultas Ilmu Tarbiyah dan Keguruan Jurusan/Program Studi :

- 1. Pendidikan Agama Islam
- 2. Pendidikan Bahasa Arab
- 3. Tadris Bahasa Inggris
- 4. Tadris Ilmu Pengetahuan Sosial
- 5. Tadris Matematika
- 6. Tadris Biologi
- 7. Pendidikan Guru Madrasah Ibtidaiyah
- 8. Pendidikan Islam Anak Usia Dini
- 9. Manajemen Pendidikan Islam
- 10. Tadris Bahasa Indonesia
- 11. Tadris Kimia
- 12. Informatika
- 13. Matematika

b) Fakultas Ekonomi dan Bisnis Islam Jurusan/Program Studi :

- 1. Perbankan Syariah
- 2. Ekonomi Syariah
- 3. Akuntansi Syariah
- 4. Pariwisata Syariah

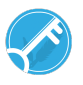

c) Fakultas Syariah

Jurusan/Program Studi :

- 1. Hukum Keluarga (Akwalul Syaksiyah)
- 2. Hukum Ekonomi Islam (Muamalah)
- 3. Hukum Tata Negara Islam
- 4. Ilmu Falak

d) Fakultas Dakwah dan Komunikasi Islam (FDKI) Jurusan/Program Studi :

- 1. Komunikasi dan Penyiaran Islam
- 2. Pengembangan Masyarakat Islam
- 3. Bimbingan dan Konseling Islam
- 4. Sosiologi Agama

e) Fakultas Ushuluddin dan Adab (FUA)

Jurusan/Program Studi:

- 1. Sejarah Peradaban Islam
- 2. Aqidah dan Filsafat Islam
- 3. Ilmu Al-Quran dan Tafsir
- 4. Ilmu Hadis
- 5. Bahasa dan Sastra Arab
- 6. Tasawuf dan Psikoterapi
- Lulusan Madrasah Aliyah/MAK/Pesantren Muadalah/SMA/SMK, dan yang sederajat dengan lulus di bawah tahun 2023 Jurusan/Program Studi :
  - 1. PJJ Pendidikan Agama Islam
  - 2. PJJ Pendidikan Bahasa Arab
  - 3. PJJ Pendidikan Guru Madrasah Ibtidaiyah
  - 4. PJJ Hukum Keluarga (Akhwalul Syaksiyah)
  - 5. PJJ Sejarah Peradaban Islam
- 3) Memiliki Nomor Induk Siswa Nasional (NISN);
- 4) Memiliki Nomor Induk Kependudukan (NIK);
- 5) Sehat Jasmani dan Rohani.

### C) Prosedur Pendaftaran

- 1) Pendaftaran dilakukan secara online di laman https://admisi.syekhnurjati.ac.id/
- Klik "Daftar Sekarang" (warna hijau dibawah Login) dan isi kolom data isian yang tersedia kemudian centang konfirmasi dan klik Daftar;
- 3) Lalu Cetak Bukti dan akan memperoleh konfirmasi pendaftaran;
- Membayar biaya pendaftaran sebesar Rp200.000,00 di BRI, BSI dan BTN Syariah sesuai *Virtual Account* (VA) yang tertera pada bukti pendaftaran *online;*
- 5) Login kembali dengan memasukkan Nomor Pendaftaran dan Password yang telah dikirim ke alamat *email* yang terdaftar;
- 6) Isi dan unggah dokumen sesuai dengan kolom tersedia:
  - a) KTP calon mahasiswa;
  - b) KTP kedua orangtua;
  - c) Kartu Keluarga (KK);

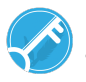

 Keterangan penghasilan atau Slip Gaji bulan Mei 2025 untuk PNS, TNI/Polri, dan karyawan/karyawati swasta, atau surat keterangan

penghasilan orang tua/wali dari desa/kelurahan bagi yang bekerja sebagai petani, pedagang, dan sejenisnya;

- e) Foto rumah orangtua tampak depan, samping, ruang tamu, ruang keluarga, dapur, serta kamar mandi digabung dalam satu file (format pdf);
- f) Bukti Bayar SPPT Pajak Bumi dan Bangunan (PBB) terakhir;

| 2. | Jadwal Kegiatan |                                      |                          |
|----|-----------------|--------------------------------------|--------------------------|
|    | NO              | AGENDA KEGIATAN                      | TANGGAL                  |
|    | 1.              | Pendaftaran dan Pembayaran Biaya     | 4 Juni – 5 Juli 2025     |
|    |                 | Pendaftaran                          |                          |
|    | 2.              | Login untuk Pemilihan Jurusan dan    | 4 Juni – 7 Juli 2025     |
|    |                 | Pengisian Biodata pada               |                          |
|    |                 | https://admisi.syekhnurjati.ac.id/   |                          |
|    | 3.              | Cetak Kartu Ujian                    | 9 Juni – 14 Juli 2025    |
|    | 4.              | Pelaksanaan Ujian CBT (Sesuai Jadwal | 15 – 17 Juli 2025        |
|    |                 | Pada Kartu Ujian)                    |                          |
|    | 5.              | Pengumuman Hasil Ujian               | 23 Juli 2025             |
|    | 6.              | Pembayaran UKT                       | 24 Juli – 4 Agustus 2025 |
|    |                 | -                                    |                          |

## 3 Pelaksanaan Ujian Seleksi Jalur Mandiri

Mata Ujian yang Diujikan:

- A) Tes Kemampuan Dasar (TKD):
  - Tes Potensi Akademik
  - Kebahasaan
- B) Tes Kemampuan Bidang:
  - IPA (Kelompok IPA)
  - IPS (Kelompok IPS)
- C) Tes Kemampuan Baca Tulis Al-Quran

### 4. Biaya Pendaftaran

- 1) Biaya pendaftaran sebesar Rp 200.000 (dua ratus ribu rupiah).
- 2) Pembayaran paling lambat tanggal 5 Juli 2025, pukul 23:59 WIB.

Cirebon, 2 Juni 2025 Rektor

۸

## AAN JAELANI

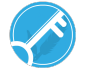

Tata Cara Pembayaran Pendaftaran SPMB Mandiri Reguler UIN Siber Syekh Nurjati Cirebon Tahun Akademik 2025/2026

## 1. Pembayaran Melalui BRI

- a. BRIMO
  - Login pada aplikasi BRImo (masukan Username dan Password);
  - Pilih menu BRIVA
  - Pilih sumber dana kemudian masukkan Kode BRIVA untuk pembayaran tagihan Anda yang akan dibayarkan. Format: 92007 + Nomor Pendaftaran (NISN) Contoh: 920071234567891
  - Pada halaman konfirmasi, pastikan detail pembayaran sudah sesuai (nomor BRIVA dan jumlah pembayaran)
  - Ikuti instruksi untuk menyelesaikan transaksi
  - Simpan bukti transaksi sebagai bukti pembayaran
- b. Internet Banking BRI
  - Login pada alamat Internet Banking BRI (https://ib.bri.co.id/) > Masukkan Username dan Password;
  - Pilih menu Pembayaran > BRIVA
  - Masukan Kode BRIVA untuk pembayaran tagihan Anda yang akan dibayarkan. Format: 92007+Nomor Pendaftaran (NISN) Contoh: 920071234567891
  - Pada halaman konfirmasi, pastikan detail pembayaran sudah sesuai (nomor BRIVA dan jumlah pembayaran)
  - Ikuti instruksi untuk menyelesaikan transaksi
  - Simpan resi transaksi sebagai bukti pembayaran.
- c. ATM BRI
  - Masukkan kartu ATM dan PIN BRI Anda;
  - Pilih menu Transaksi Lain > Pembayaran > Lainnya > BRIVA;
  - Masukan Kode BRIVA untuk pembayaran tagihan Anda yang akan dibayarkan. Format: 92007+Nomor Pendaftaran (NISN) Contoh: 920071234567891
  - Pada halaman konfirmasi, pastikan detail pembayaran sudah sesuai (nomor BRIVA dan jumlah pembayaran)
  - Ikuti instruksi untuk menyelesaikan transaksi
  - Simpan struk transaksi sebagai bukti pembayaran.
- d. Teller BRI
  - Datang ke Teller BRI di seluruh Unit Kerja BANK BRI terdekat dengan membawa nomor BRIVA Mengisi form sesuai ketentuan BANK BRI
  - Teller menerima form dan uang sesuai dengan tagihan yang akan dibayarkan
  - Teller BRI memproses pembukuan pembayaran melalui BRIVA
  - Teller memberikan bukti transaksi yang sudah tervalidasi
  - Simpan bukti transaksi sebagai bukti pembayaran.

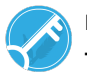

- e. ATM/MBanking Bank Lain
  - Pilih Menu Transfer Antar Bank
  - Pilih Bank BRI
  - Pilih metode Online
  - Masukkan kode BRIVA
  - Masukkan nominal tagihan
  - Muncul di layar data transaksi
  - Konfirmasi atau Lanjutkan
  - Simpan Struk Sebagai Bukti

# 2. Pembayaran Melalui Bank Syariah Indonesia (BSI)

- a. BSI Byond
  - Pilih menu Pembayaran/Payment.
  - Pilih Akademik
  - Masukkan kode Akademik (2383) atau pilih nama Akademik (IAIN Syekh Nurjati Cirebon)
  - Pilih kolom ID Pelanggan / Kode bayar yaitu Nomor Pendaftaran (NISN), Contoh: 23831234567891 dan pilih lanjut jika sudah sesuai tagihan.
  - Akan Muncul Pada Screen : Nama dan Jumlah Tagihan Yang Akan dibayar
  - layar validasi tagihan akan muncul pada layar, masukan PIN anda dan pilih Selanjutnya untuk submit.
- b. Teller BSI
  - Tulis pada Slip Bayar Tagihan, Nama Pelanggan, Kode Akademik + Nomor Pendaftaran (NISN), Jenis Tagihan (Contoh: Sugi - 2383 1234567891) dan Dibayarkan secara Tunai
  - Mahasiswa tanda tangan pada Slip bayar tagian tsb.
  - Siswa menyampaikan ke petugas Teller BSI
  - Teller akan mengkonfirmasi nominal tagihan yang akan dibayar.
  - Selesai
- c. ATM BSI
  - Pilih Menu Payment /Pembayaran / Pembelian
  - Pilih Akademik
  - Masukkan KodeAkademik + Nomor Pendaftaran (NISN)
  - Contoh: 2383 + Nomor Pendaftaran (NISN) = 23831234567891
  - Pilih: Benar/Selanjutnya
  - Kemudian tampil informasi data transaksi anda, pastikan data sudah benar
  - Pilih Benar /Ya
- d. ATM / M-Banking Bank Lain
  - Pilih Transfer
  - Pilih Antar Bank Online /Transfer Online antar Bank
  - Masukkan kode BSI 451 atau pilih Bank Syariah Indonesia
  - Masukan kode 900 + Kode Akademik + Nomor Pendaftaran (NISN)
  - Contoh = 900+2383+1234567891
  - Masukan nominal tagihan
  - Layar akan menampilkan data transaksi anda (akan tampil jumlah tagihan) jika data sudah benar pilih YA (OK)
  - Proses Pembayaran

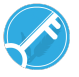

## 3. Pembayaran Melalui BTN Syariah

- a. ATM Bank Lain
  - Masukkan Kartu ATM
  - Pilih Menu Transfer Antar Bank
  - Masukkan Kode Bank BTN (200)
  - Masukkan Kode 70001401+Nomor Pendaftaran (NISN)
  - Masukkan Nominal Pembayaran
  - Konfirmasi Tagihan
  - Simpan Struk Sebagai Bukti Pembayaran
- b. ATM BTN Syariah
  - Masukkan Kartu ATM
  - Pilih Menu Pembayaran
  - Pilih Multipayment
  - Pilih Menu Virtual Account
  - Masukkan Kode 70001401+Nomor Pendaftaran (NISN)
  - Tekan Tombol Benar
  - Konfirmasi Tagihan Dengan Memilih YA
  - Simpan Struk Sebagai Bukti Pembayaran
- c. Mobile Banking Bank Lain
  - Pilih Menu Transfer
  - Pilih Transfer Antar Bank
  - Pilih Bank BTN UUS/ BTN Syariah
  - Input Kode 70001401+Nomor Pendaftaran (NISN)
- d. Mobile Banking BTN Syariah
  - Pilih Menu Pembayaran
  - Pilih Virtual Account
  - Input Kode 70001401+ Nomor Pendaftaran (NISN)
  - Pilih Bayar
- e. Teller BTN Syariah
  - Tulis pada Ślip Setoran Nama Mahasiswa di Nama Penerima
  - Tulis Nominal Sesuai Tagihan
  - Tulis Kode 70001401+Nomor Pendaftaran (NISN)
  - Tulis Berita Setoran (Contoh: Pendaftaran an. Sugi)
  - Tulis Nama Penyetor Sesuai Dengan Penyetor ke Teller.

Rektor

\$

AAN JAELANI

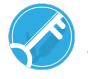